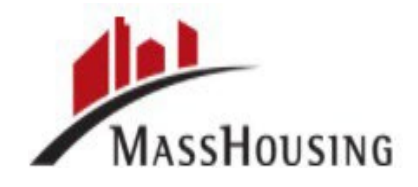

# Broker Job Aid on How to Submit a Loan

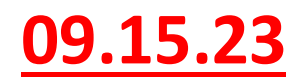

### **Home Page Widgets**

Several Home Page Widgets are available for users to access key information. The following widgets are available:

• <u>Recently Accessed Loans</u> – This widget displays a list of recently accessed loans by a TPO. You can click on a loan in the list to view the loan.

• <u>Company Announcements</u> – The company announcements enable MassHousing to update you on valuable information including guideline changes. First time users should sign up for daily rate sheets.

• <u>Lender Key Contacts</u> – This widget enables Brokers to quickly access global Lender Contacts directly from the Welcome page.

| MassHousing                                         |                                                                                        |                                                                           |  |  |  |  |  |
|-----------------------------------------------------|----------------------------------------------------------------------------------------|---------------------------------------------------------------------------|--|--|--|--|--|
| WELCOME PIPELINE ESIGN LOANS ADD NEW LOAN SCENARIOS | QUICK LINKS ~ DOCUMENTS                                                                |                                                                           |  |  |  |  |  |
| Recently Accessed Loans                             | Company Announcements                                                                  | Lender Key Contacts                                                       |  |  |  |  |  |
|                                                     | <sup>∼</sup> MassHousing Announcements <sup>∼</sup><br>05/08/2023 09/12 AM             | Jeremy Meneses - Primary<br>617-854-1093<br>jmeneses@masshousing.com      |  |  |  |  |  |
| No deta.                                            | <sup>∼</sup> MassHousing Daily Rate Sheet Sign Up! <sup>∼</sup><br>05/08/2023 09:10 AM | Manager of Wholesalc Lending O - Anna Deburgo<br>adeburgo@masshousing.com |  |  |  |  |  |

#### Start A New Loan

1. Click Add New Loan from the Dashboard to begin registering the loan.

2. In the pop-up window, select the loan officer and loan processor to which the loan will be assigned.

Note: Automated status updates are emailed to the file starter.

| MassHousing                                                                           |                                                          | Register Wholesale Loan      |                |                                    |                   | ×             |                                 |                                  |
|---------------------------------------------------------------------------------------|----------------------------------------------------------|------------------------------|----------------|------------------------------------|-------------------|---------------|---------------------------------|----------------------------------|
| WELCOME PIPELINE ESIGN LOANS                                                          | ADD NEW LOAN SCENARIOS                                   | Choose Contacts              |                |                                    |                   | _             |                                 |                                  |
| Testy Test Test<br>43 INGERSOLL GRV, SPRINGFIELD, MA, 01109<br>04-Test Broker Company | Loan Number 1629803<br>Total Loan Amount \$10,200.00     | LOAN OFFICER<br>Organization | 04-Test Broker | r Company                          |                   |               | \$5,417.00<br>5.000%<br>85.000% | Started<br>Wh 2nd 🔓 🗹 🖄          |
|                                                                                       | •                                                        | User Name                    | Select         |                                    | •                 |               |                                 |                                  |
| URLA                                                                                  | <b>\$10,200.00</b><br>5.00% / 85.00%/ 85.00%             | LOAN PROCESSOR               |                |                                    |                   |               | MI Plus<br>MI Only: S           | ≏<br>5elect ▼                    |
|                                                                                       | Base Loan Amount                                         | Organization                 | 04-Test Broker | Company                            |                   |               |                                 |                                  |
| 🖻 ESIGN                                                                               | Primary Mortgage Total                                   | User Name                    | Select         |                                    | •                 | ·             | Place adapted                   |                                  |
| or conditions                                                                         | \$163,200.00                                             |                              |                |                                    |                   |               | Please select ar                | n option in the MI Only dropdown |
| (§) FEES                                                                              | Not Locked 2.0                                           | 00%                          | _              | ACSC/VCS                           | Cancel            | Vext          | Key Dates                       |                                  |
| DISCLOSURE TRACKING                                                                   |                                                          |                              |                | -\$51,230.41                       | 28.103/8/33.000/8 |               | Application Disclosure          | 10/25/2022                       |
| LOAN ACTIONS                                                                          | Amortization Type<br>Fixed                               | Amortization Term<br>180     | ſ              |                                    |                   |               | Registered                      | 10/25/2022                       |
| Import Additional Data                                                                | Loan Program                                             |                              |                | Credit Information                 |                   |               | LE Sent<br>Revised LE Sent      |                                  |
| Order Credit<br>Submit Loan                                                           |                                                          |                              |                | Borrower                           | Experian/Transl   | Jnion/Equifax | CD Sent                         |                                  |
| Re-Submit Loan<br>Change of Circumstance                                              | Osurge of Circumstance 43 INGERSOLL GRV, SPRINGFIELD, MA |                              |                | Testy Test Test<br>MATTHEW BEISLER | : :               | -             | Revised CD Sent                 | •                                |
| Withdraw Loan                                                                         | Discontinue 4.44                                         |                              | ļ              |                                    |                   |               | Submit to UW                    |                                  |

3. Click Next.

4. Click and Drag or Browse for your Fannie Mae 3.4 File. Click Next to import the

data.

|                                                                                      |                                                      |                                                                                            |                                                                             |                                              |                                 | CONTACT US Susan Sheff            |
|--------------------------------------------------------------------------------------|------------------------------------------------------|--------------------------------------------------------------------------------------------|-----------------------------------------------------------------------------|----------------------------------------------|---------------------------------|-----------------------------------|
| MASSHOUSING                                                                          |                                                      | Register Wholesale Loan                                                                    |                                                                             | ×                                            |                                 |                                   |
| WELCOME PIPELINE ESIGN LOANS                                                         | ADD NEW LOAN SCENARIOS                               | <ul> <li>Import Loan Data From ULAD / iLAD<br/>(MISMO 3.4) File</li> <li>Manual</li> </ul> | <ul> <li>Import from DO Cesefi</li> <li>The selected Application</li> </ul> | le ID:<br>Version must match the DO Version. |                                 |                                   |
| Testy Test Test<br>43 INGERSOLL GRV, SPRINGFIELD, MA, 0109<br>04-Test Broker Company | Loan Number 1629903<br>Total Loan Amount \$10,200.00 |                                                                                            |                                                                             |                                              | \$5,417.00<br>5.000%<br>85.000% | Started Vin 🔓 🖂 🖄                 |
| URLA                                                                                 |                                                      | <b>G</b>                                                                                   | Drop Here to Upload or Click to Brows                                       |                                              |                                 |                                   |
|                                                                                      | \$10,200.00                                          |                                                                                            |                                                                             |                                              | MI Plus                         | Î                                 |
| DOCUMENTS                                                                            | 5.00% / 85.00% / 85.00%                              | Please Note: Downgrading a 3.4 file to a                                                   | 2009 URLA may cause lost or inaccurate de                                   | ata.                                         | MI Only: Select 🗸               |                                   |
| 🖻 ESIGN                                                                              | Bese Loen Amount<br>\$10,200.00                      | Deele                                                                                      |                                                                             | Canad                                        |                                 |                                   |
| 泰 CONDITIONS                                                                         | Primary Mortgage Total<br>\$163,200.00               | BIICK                                                                                      |                                                                             | Cancer                                       | Please select a                 | an option in the MI Only dropdown |
| (\$) FEES                                                                            |                                                      |                                                                                            | Down Payment<br>\$193,800                                                   | P&I<br>\$1,004.85                            |                                 |                                   |
| DISCLOSURE TRACKING                                                                  | Not Locked 2.000%                                    |                                                                                            | Reserves<br>-\$51,236,41                                                    | DTI<br>28.163%/33.000%                       | Key Dates                       |                                   |
| LOAN ACTIONS                                                                         | Americanian Tran                                     | Annulise Tree                                                                              |                                                                             |                                              | Application Disclosure          | 10/25/2022                        |
| Import Additional Data                                                               | Fixed                                                | 180                                                                                        | Credit Information                                                          |                                              | LE Sent                         | -                                 |
| Order Credit                                                                         | -                                                    |                                                                                            | Order Credit                                                                |                                              | Revised LE Sent                 |                                   |
| Submit Loan                                                                          |                                                      |                                                                                            | Borrower                                                                    | Experian/TransUnion/Equifax                  | CD Sent                         | •                                 |
| Change of Circumstance                                                               | 43 INGERSOLL GR                                      | / SPRINGFIFI D. MA                                                                         | Testy Test Test                                                             |                                              | Revised CD Sent                 | -                                 |
| Withdraw Loan                                                                        | 01109                                                | ,                                                                                          | MATTHEW BEISLER                                                             |                                              | AUS Ordered                     |                                   |
| Order MI Plus                                                                        | Driman/Decidence 1 unit                              |                                                                                            |                                                                             |                                              | Submit to UW                    |                                   |

5. Review loan information and enter the borrower's Estimated Closing Date and Loan Documentation Type.

6. Click Next to proceed through the rest of the loan application. Click Save to Register your loan. This will generate the Loan Number once saved. Please see our <u>Broker Lock Desk Training</u> for additional detail on the lock process.

Note: Saving your loan does not mean submitting.

## **Upload Documents**

- 1. On the menu on the left, click the Documents link.
- 2. Utilize the submission checklists under Resources and Documents on our website to upload the minimum submission requirements (highlighted items) per program type.
- 3. The initial 1003 must be signed/dated by the broker within 24 hours of submission.
- 4. Drag and drop the document file to the document entry in the list or click the Browse for Files button to select a file to attach to the document entry. The document is now included in the Documents.

#### **Reissue Credit**

1. Click Reissue Credit in the left-hand menu tab under Loan Actions.

2. Select the Credit Provider from the list provided.

3. Select Reissue Credit to pull a previously pulled report using the reports Reference Number.

|                                                                                       |                                                      |                                                               |                                                                                                    | CONTACT U                                               |
|---------------------------------------------------------------------------------------|------------------------------------------------------|---------------------------------------------------------------|----------------------------------------------------------------------------------------------------|---------------------------------------------------------|
| MassHousing                                                                           |                                                      |                                                               |                                                                                                    |                                                         |
| WELCOME PIPELINE ESIGN LOANS                                                          | ADD NEW LOAN SCENARIOS (                             | QUICK LINKS ~ DOCUMENTS                                       |                                                                                                    |                                                         |
| Testy Test Test<br>43 INGERSOLL GRV, SPRINGFIELD, MA, 01109<br>04-Test Broker Company | Loan Number 1629803<br>Total Loan Amount \$10,200.00 | Note Rate 2.000%<br>Program -<br>Decision FICO -              | Total Monthly Income         \$5,417.0           LTV         5.000%           CLTV         85.000% | Started                                                 |
| E LOAN SUMMARY                                                                        | Credit Provider                                      | select One 🔹                                                  | Request Type Joint                                                                                 | •                                                       |
|                                                                                       |                                                      | New Credit Order     Reissue Credit                           | Report Type Tri-M                                                                                  | erge                                                    |
|                                                                                       | Reference Number                                     | r                                                             | Credit Bureaus 🖾 Exp                                                                               | erian<br>ifax                                           |
|                                                                                       |                                                      |                                                               | Tran                                                                                               | ns Union                                                |
| 🚘 ESIGN                                                                               |                                                      |                                                               |                                                                                                    |                                                         |
| lond the conditions                                                                   | Borrower Information                                 |                                                               |                                                                                                    |                                                         |
| (§) FEES                                                                              | Borrower<br>Testy Test Test                          | Present Address<br>24 SUMMER STREET, APT B<br>NORTHAMPTON, MA | Co-Borrower<br>MATTHEW J BEISLER                                                                   | Present Address<br>53A WOODMONT ROAD<br>NORTHAMPTON, MA |
| DISCLOSURE TRACKING                                                                   | Date of Birth                                        | 01060                                                         | Date of Birth                                                                                      | 01060                                                   |
| LOAN ACTIONS                                                                          | SSN                                                  |                                                               | SSN 4837                                                                                           |                                                         |
| Import Additional Data<br>Order Credit                                                |                                                      |                                                               |                                                                                                    |                                                         |